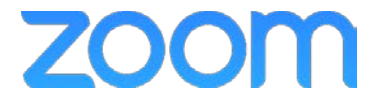

## College of Medicine Tutorial Series

Log In

1. Click the Sign In button

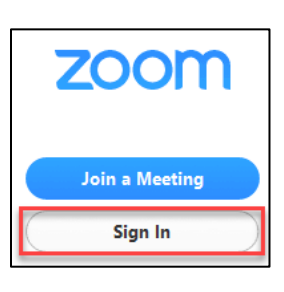

2. Click the Sign In with SSO button

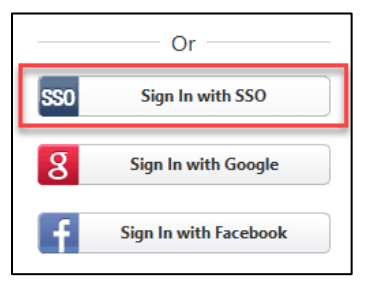

- 3. Enter uky for the domain
- 4. Click the Continue button

| Enter your company domain |          |          |
|---------------------------|----------|----------|
| uky                       | .zoom.us | Continue |

- 5. Enter your linkblue ID and password
- 6. Click Sign in

| Sign in with your linkblue account | 1 |
|------------------------------------|---|
| Password                           |   |
| Sign in                            |   |

- 7. The Zoom Client opens
- 8. Select Meetings to see your scheduled meetings

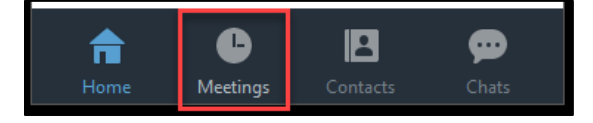

9. To begin a scheduled meeting, click Start

| Wed, Mar 28, 2018                                           |      |        | 10:00 AM to 11:00 AM |  |
|-------------------------------------------------------------|------|--------|----------------------|--|
| Topic: Megan Jones' Zoom Meeting<br>Meeting ID: 312 856 361 |      |        |                      |  |
| Start                                                       | Edit | Delete | Сору                 |  |

10. The Zoom meeting begins